## Minimum System Requirement

Dear User,

Please do make the below given setting to your Internet Explorer browser Version 8 or above.

1. Download & Install "SSL root certificate" available under, Download Section at

https://cgmfpfed.abcprocure.com

2. To check the certificate whether Digital Certificates are installed or not in your browser: (Tools --> Internet Options --> Content --> Certificates) -**Mandatory** 

3. In case of Digital Certificate based Login, user need to download & install "**Signer component**" file available under Download Section at <u>https://cgmfpfed.abcprocure.com</u>

4. Please disable or uninstall Third Party Toolbar / Add-ons from Browser.

5. Please enable ActiveX Controls & Plug-ins. (Tools --> Internet Options --> Security -->Custom Level) - **Mandatory** 

6. Please add <u>https://cgmfpfed.abcprocure.com</u> in to Trusted Website. (Tools->Internet Options->Security->Trusted Sites) – **Mandatory** 

7. Please add <u>abcprocure.com</u> in to **Compatibility**. (Tools-> **Compatibility Vies Setting**) –

## Mandatory

8. Please close the browser and re-open it and check.

Request you to Login as Administrator User not Guest User.

When Your System – 32 bit  $\rightarrow$  Then follow instruction 1 to 8 directly.

When Your System – 64 bit  $\rightarrow$  My Computer  $\rightarrow$  C Drive  $\rightarrow$  Program Files(x86)  $\rightarrow$  Internet Explorer  $\rightarrow$  iexplore(Right Click and Select "Run As Administration") then follow the instructions(1 to 8):